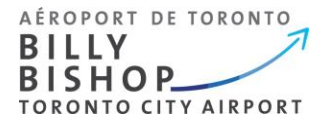

# TSS Platform – User Guide, Version 1

## APPLICANTS

Individuals wishing to apply for (or renew) a Transportation Security Clearance (TSC) must do so using the new Transportation Security Services (TSS) platform. This guide is to assist users through the application process.

### **GETTING STARTED:**

- 1. Applicants must be invited by their employer to apply for a TSC. In order to onboard you, your employer will require your:
  - a. Given name
  - b. Surname
  - c. Email address (you can edit your email address once you create your account)
  - d. Phone number
  - e. Occupation (job description)
- 2. Once your employer has onboarded you, you will receive an email from TSS Modernization asking you to complete your account.

#### **IMPORTANT NOTICE:**

To protect your information, the platform requires two-factor authentication. This feature is not built into the platform. You will need use of an authenticator application on your mobile phone or desktop device. The choice is yours; we suggest Microsoft or Google authenticator (you do not need to set up an account for these apps).

It's very important that you complete your account within **96 hours** or your invitation code will expire. If your code has expired, you must contact your employer and request they resend you an invitation code.

#### Your invitation email will look as follows:

#### From: TSS Modernization / Modernisation SST TSSModernization-ModernisationSST@tc.gc.ca

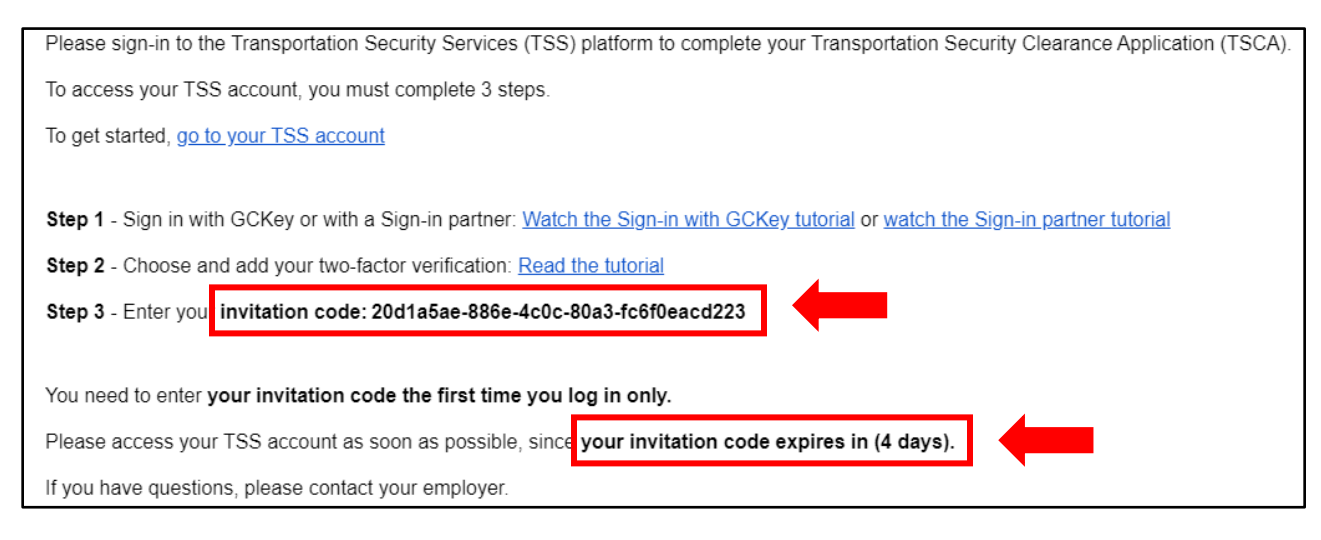

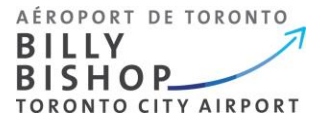

- 3. Click on the website link in your TSS Modernization email. Choose your language.
- 4. Click on "Sign up with CGKey"

**IMPORTANT NOTICE:** If you have GCKey with the Canada Revenue Agency (CRA), this will not work for this platform. You will need to create a new file.

| ign in to view and manage your services and applica<br>anada, you can use the same username and passwo | ations. If you already have an online account with the Government of<br>ord to sign in.                                                                                                    |
|----------------------------------------------------------------------------------------------------|----------------------------------------------------------------------------------------------------|
| Please choose an option to sign                                                                        | in:                                                                                                    |
| 🕈 GCKey                                                                                                | â Canadian banks                                                                                                    |
| Sign in with your GCKey username and password.                                                         | Sign in with your Canadian online banking service.                                                                                                    |
| Sign in with GCKey                                                                                     | Sign in with Sign-In Partner                                                                                                    |
| About GCKey     About Sign-In Partners                                                                 |                                                                                                    |
|                                                                                                    |                                                                                                    |
| Don't have a u                                                                                         | username or password?                                                                                                    |
|                                                                                                    |                                                                                                    |
|                                                                                                    | Sign up with GCKey                                                                                                    |
|                                                                                                    | Sign up with GCKey                                                                                                    |
| Velcome to GCKey                                                                                       | Sign up with GCKey                                                                                                    |
| Velcome to GCKey                                                                                       | Sign up with GCKey                                                                                                    |
| Velcome to GCKey<br>Sign In<br>Username: (required)                                                    | Sign up with GCKey Simple Secure Access A simple way to securely access                                                                                                    |
| Velcome to GCKey<br>Sign In<br>Username: (required)<br>Username                                        | Sign up with GCKey Simple Secure Access A simple way to securely access Government of Canada online services.                                                                                                    |
| Velcome to GCKey<br>Sign In<br>Username: (required)<br>Username<br>Password: (required)                | Sign up with GCKey  Simple Secure Access A simple way to securely access Government of Canada online services, One username, One password.                                                                                                    |
| Velcome to GCKey<br>Sign In<br>Username: (required)<br>Username<br>Password: (required)<br>Password    | Sign up with GCKey  Sign up with GCKey  Sign Up with GCKey  Sign up with GCKey  Sign Up  Sign Up  Sign |
| Sign In         Username: (required)         Username         Password: (required)         Password    | Sign up with GCKey  Sign up with GCKey  Sign Up  Sign Up  |

5. Follow the prompts on the website to sign up for GCKey. It is here you will link your authenticator app and create security questions.

| GCKey Sign Up Complete                                                                                          |                                                                                                    |
|----------------------------------------------------------------------------------------------------|----------------------------------------------------------------------------------------------------|
| You have successfully created your GCKey.                                                                       | Privacy                                                                                                    |
| Your Username is                                                                                                |                                                                                                    |
| Please select <b>Continue</b> to leave the GCKey service and return to the Government of Canada online service. | Please keep your Username secure. For<br>more information on how your privacy is<br>protected, please refer to our <u>Privacy Notice</u> |
| Continue                                                                                                    |                                                                                                    |

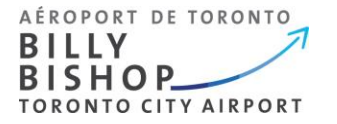

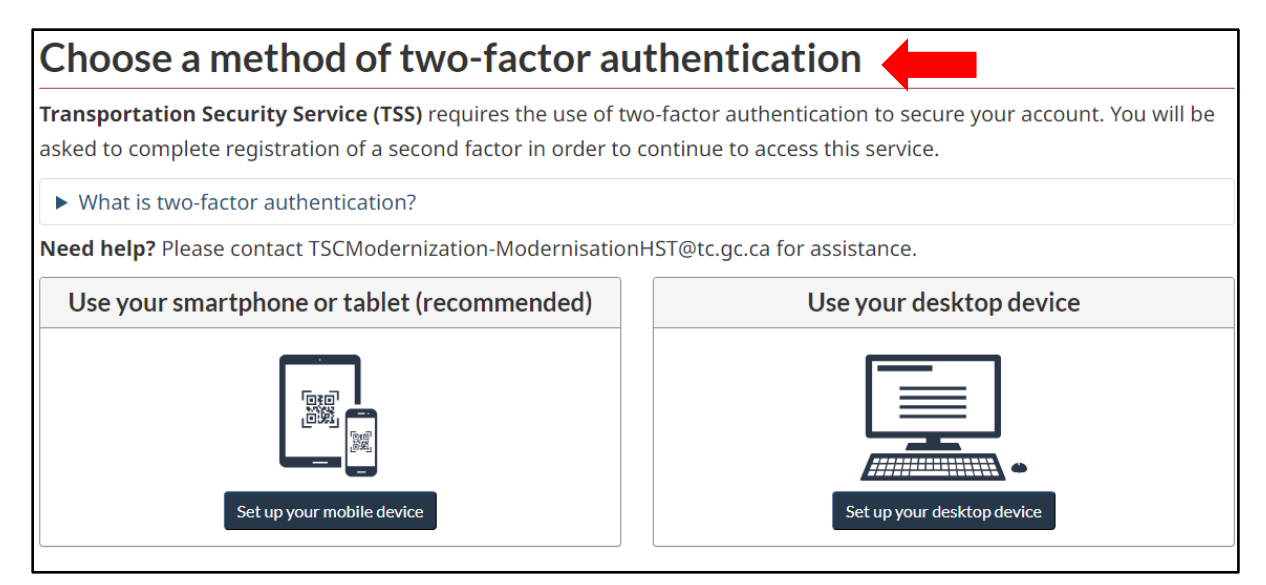

- 6. Follow the instructions online to set up your device and register your authenticator.
- 7. Once your device is registered, enter the invitation code from your email. Click **Register**.

| Sign up with a    | n invitation code                                                                             |                |
|-------------------|-----------------------------------------------------------------------------------------------|----------------|
| If you don't hav  | ve an invitation code, you must ask your employer to send you an invitation code to access yo | ur TSS account |
|                   |                                                                                               |                |
| * Invitation code | 20d1a5ae-886e-4c0c-80a                                                                        |                |
|                   | Register                                                                                      |                |

8. You are now signed in. Here you can complete your TSC application.

| Home               | M          |
|--------------------|------------|
|                    | Арр        |
| My TSC application | You        |
|                    | <u>∧</u> C |
|                    | 🔺 U        |
|                    | 🔥 S        |
|                    | 🔥 G        |
|                    |            |
|                    |            |

| Application number: 2024-03-13-53 | 76                  |
|-----------------------------------|---------------------|
| Your next steps:                  | A Start application |
| 🛕 Complete your application       |                     |
| 🛕 Upload all documents            |                     |
| 🛕 Share for review (Optional)     |                     |
| 🛕 Give consent                    |                     |
| Cancel my application             |                     |

**IMPORTANT NOTICE:** If you wish to complete your application at a later time, simply sign out. Your application will remain in your account. <u>Do not</u> cancel your application.

#### **BEFORE YOU BEGIN YOU APPLICATION:**

When you begin your application, you will be required to enter information for the past 5 years including:

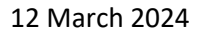

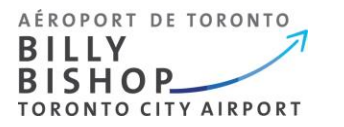

- Citizenship (you will need your birth certificate and passport (if applicable/valid)
- Residential (addresses for the last 5 years)
- Employment / unemployment (for the last 5 years)
- Education (for the last 5 years)
- Spousal / marital information (date of birth and birth certificate, for the last 5 years)
- Details from out of country travel lasting more than 90 days

You may wish to collect this information before you complete your application.

9. Enter your details in the required fields. Use the **Need Help** button for more information. Select **Next** to continue.

| Section menu              | Applicant Details   | <b></b>      | Need help 😧     |
|---------------------------|---------------------|--------------|-----------------|
| Applicant Details         |                     |              |                 |
| Name History              | * Date of Birth     |              |                 |
| Birthplace or Citizenship | vvvv-mm-dd          |              |                 |
| Marital Status            |                     |              |                 |
| Criminal History          | * Gender            |              |                 |
| Education History         | ○ Male              |              |                 |
| Residences                | O Female            |              |                 |
| Activities                | O Other gender      |              |                 |
| Travel                    | * Height and Weight |              |                 |
| Summary / Submission      | * Centimeters       | * Kilograms  | Units           |
|                           |                     |              | Imperial Metric |
|                           |                     |              |                 |
|                           | * Hair colour       | * Eye colour |                 |
|                           | Select              | ✓ Select     | ~               |
|                           |                     |              |                 |
|                           |                     |              | Next            |

10. Complete each section of the application. A **green** check mark will appear next to each section once it is complete.

| Section menu                                  | Need help €                                                                   |
|-----------------------------------------------|-------------------------------------------------------------------------------|
| ✓ Applicant Details                           |                                                                               |
| ✓ Name History                                |                                                                               |
| <ul> <li>Birthplace or Citizenship</li> </ul> | Review your Submission Details                                                |
| ✓ Marital Status                              |                                                                               |
| ✓ Criminal History                            | If you want to include additional details to your application, add them here: |
| <ul> <li>Education History</li> </ul>         | Add text here                                                                 |
| ✓ Residences                                  |                                                                               |
| ✓ Activities                                  |                                                                               |
| ✓ Travel                                      |                                                                               |
| Summary / Submission                          | Complete my application                                                       |

**IMPORTANT NOTICE**: If you have completed the required fields and the **Next** button is not functioning, return to the first section (page) of the application by selecting **Previous** or by selecting it from the menu. Review and continue to the next page next until each section is showing complete with a **green** check mark.

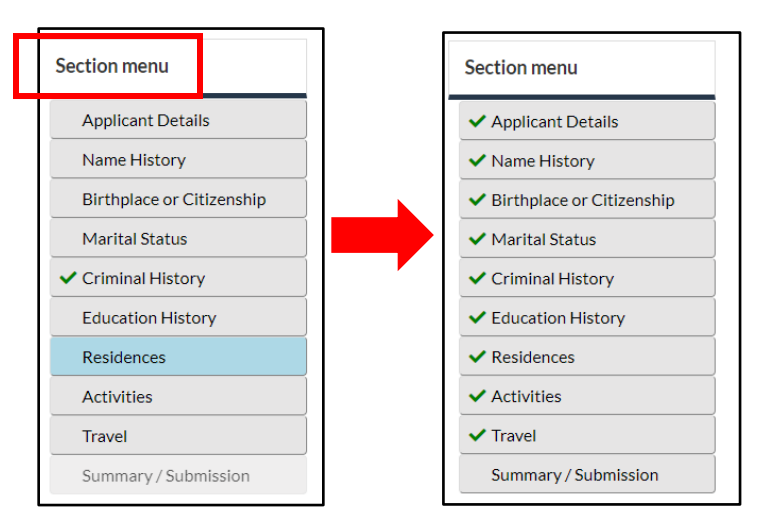

11. Once you have completed all sections, you may review and complete your application.

| Section menu                          | Application Summary                                                           |
|---------------------------------------|-------------------------------------------------------------------------------|
| ✓ Applicant Details                   |                                                                               |
| ✓ Name History                        |                                                                               |
| ✓ Birthplace or Citizenship           | Review your Submission Details                                                |
| ✓ Marital Status                      |                                                                               |
| <ul> <li>Criminal History</li> </ul>  | If you want to include additional details to your application, add them here: |
| <ul> <li>Education History</li> </ul> | Add text here                                                                 |
| <ul> <li>Residences</li> </ul>        |                                                                               |
| ✓ Activities                          |                                                                               |
| ✓ Travel                              |                                                                               |
| Summary / Submission                  | Complete my application                                                       |

12. Next, you will be asked to upload your supporting documentation.

| My TSC application                  |                    |                   |  |
|-------------------------------------|--------------------|-------------------|--|
| Application number: 2024-03-05-3974 | L .                |                   |  |
| Your next steps:                    | ✓ Edit application | A Document upload |  |
| ✓ Complete your application         |                    |                   |  |
| 🛕 Upload all documents              |                    |                   |  |
| 🛕 Share for review (Optional)       |                    |                   |  |
| 🛕 Give consent                      |                    |                   |  |
| Cancel my application               |                    |                   |  |

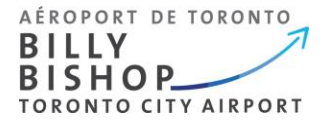

13. Upload your documents seperately as indictated. Next, complete your upload.

| Application file upload                                                                                                    |                                                                                                    |
|----------------------------------------------------------------------------------------------------|----------------------------------------------------------------------------------------------------|
| <ol> <li>Read the <u>Help on document upload</u> for tips on how to prepare your d to support time spent out-of-country.</li> <li>Make sure your digital documents are right-side up, clear, legible and ii</li> <li>After you upload your documents, click on their image or link to confirm</li> </ol> | igital documents. This help section also provides more details on documents<br>n colour.<br>n that they are legible, right-side up, and clear. |
| Passport - must be signed - 2 inside pages<br>(page with your signature and page with your picture and details)<br>Only JPG, PNG, TIFF, BMP and PDF formats are accepted. Max size of 10 Mb.                                                                                                    | 1 Upload                                                                                                    |
| Canadian birth certificate - Front Side<br>Only JPG, PNG, TIFF, BMP and PDF formats are accepted. Max size of 10 Mb.<br>Canadian birth certificate - Back Side<br>Only JPG, PNG, TIFF, BMP and PDF formats are accepted. Max size of 10 Mb.                                                              | ▲ Upload                                                                                                    |
| Cancel Add supplement document Complete upload                                                                                                    |                                                                                                    |

14. Once your documents have been uploaded, you have the option to share your application for review.

**IMPORTANT NOTICE:** We **do not** recommend sharing your application for review as your personal details will be visible to all signing authorities within your coampny. We recommend **skipping** this step by selecting **I want to skip this step**.

15. Next, you must finalize your application by selecting **Give Consent**.

| Your next steps:                                | There is no obligation to shar<br>should choose it only if you a | e your complete application with you<br>re comfortable with sharing your per | ur employer. This step is optional ed you<br>rsonal details. |
|-------------------------------------------------|------------------------------------------------------------------|------------------------------------------------------------------------------|--------------------------------------------------------------|
|                                                 | -                                                                |                                                                              | I want to skip this step.                                    |
| <ul> <li>Share for review (Optional)</li> </ul> | Edit application                                                 | Document unload                                                              | Share for review                                             |
| 🛕 Give consent                                  | • <u>Eureuppication</u>                                          | • <u>Document uploud</u>                                                     | (Optional)                                                   |
| Cancel my application                           |                                                                  |                                                                              |                                                              |
|                                                 |                                                                  | Ø                                                                            |                                                              |
|                                                 | ▲ Give consent                                                   |                                                                              |                                                              |
|                                                 |                                                                  |                                                                              |                                                              |

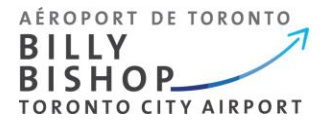

16. Your application will open. Select **Start** to review your application details.

| Applicant Consent                                                                                                    |                                                                                                    |                                                                           |                            |  |  |
|----------------------------------------------------------------------------------------------------|----------------------------------------------------------------------------------------------------|---------------------------------------------------------------------------|----------------------------|--|--|
| 8 Review your application details. If you see errors, go <u>back</u> and edit your application.<br>To sign your application please click the Start button. |                                                                                                    |                                                                           |                            |  |  |
| Start                                                                                                    | Start                                                                                                    |                                                                           |                            |  |  |
| Transport Transports<br>Canada Canada                                                                                                    |                                                                                                    | PROTECTED "A" (WHEN CON<br>PROTÉGÉ "A" (LORSOUE                           | PLETED)                    |  |  |
| APPLICATION FOR TRANSPORTATION DEMANDE D'HABILITATION DE SÉCURITÉ<br>SECURITY CLEARANCE EN MATIÈRE DE TRANSPORT                                            |                                                                                                    |                                                                           |                            |  |  |
| TSCA - DHSMT#: 725A2E71-FADA-EE11-904D-6045BD5DB616                                                                                                    |                                                                                                    |                                                                           |                            |  |  |
| Type of application - Type de demande<br>Renewal / Renouvellement                                                                                          | Transportation facility / Enrolment site - Installation de transport / Poin<br>d'inscription<br><b>Billy Bishop Toronto City Airport</b> | Applicant's Pass ID / Numéro<br>d'identification de la passe du demandeur | File No Nº de<br>référence |  |  |

17. Review your application.

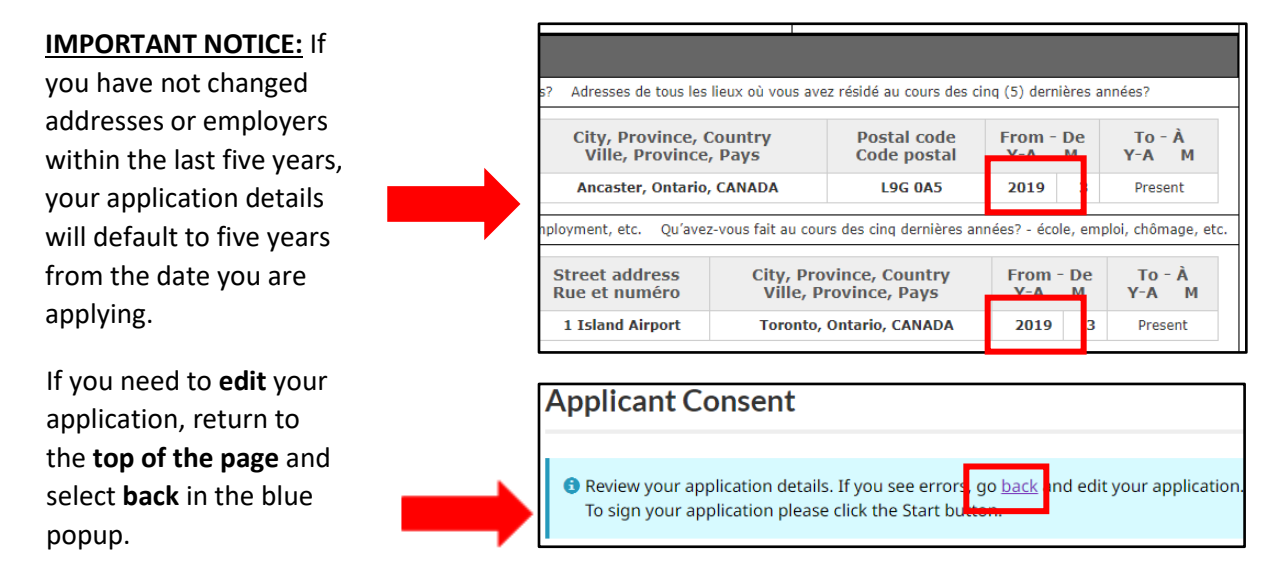

**IMPORTANT NOTICE**: If you go back to edit your application or have been sent modifications, you may be required to review each section in order to consent and submit your application again. Refer to step 10.

18. Initial and sign your application as indicated.

| Les demandeurs qui ont résidé à l'étranger pendant les cinq (5) dernières années ou ceux qui ont voyagé à l'extérieur du Cana<br>et des États-Unis (sauf les voyages effectués pour affaires gouvernementales) au cours des cinq (5) dernières années. |
|----------------------------------------------------------------------------------------------------|
| Avez-vous résidé à l'étranger ou voyagé à l'extérieur du Canada ou des États-Unis pendant 90 jours consécutifs ou plus au cou<br>des cinq (5) dernières années?                                                                                        |
| ✓ Initials - Initials                                                                                                    |
|                                                                                                    |
|                                                                                                    |
|                                                                                                    |

19. Once you have finished signing your application, select **Consent & Submit** at the bottom of the page. Your application will be sent to your employer for certification.

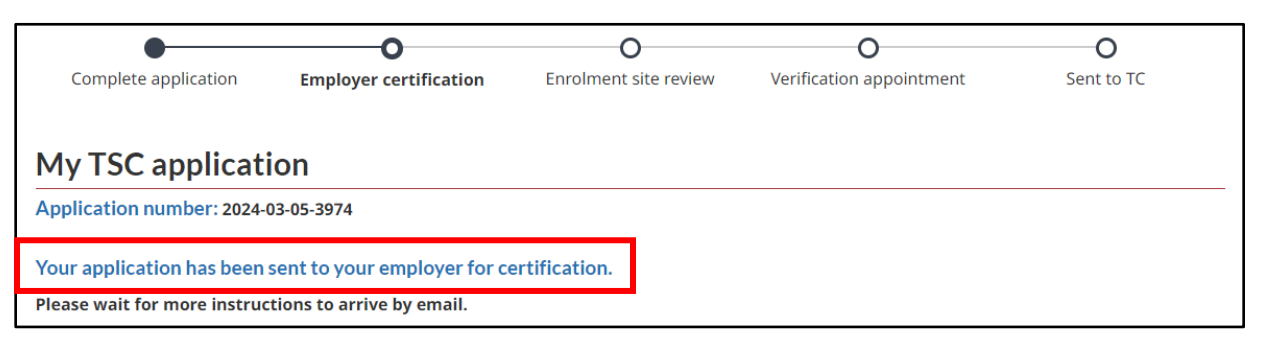

Once your employer certifies your application, it will be sent to the airport pass control office. You will receive a notification from **TSS Modernization** to log in to your account. Log in to view details about the **status of your application**.

| My notifications                        |                                      |  |
|-----------------------------------------|--------------------------------------|--|
| <u>Subject</u>                          | From                                 |  |
| Book your verification appointment now! | Billy Bishop Toronto<br>City Airport |  |
| Application certified by employer       | Transport Canada                     |  |

If your employer has **certified** your application and/or you receive a notification to book your **verification appointment**, you may book your verification appointment.

20. Book your **verification appointment** by visiting the Billy Bishop Toronto City Airport pass control office webpage Pass Control Office.

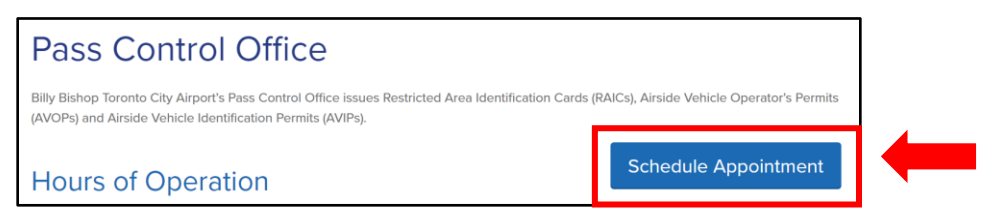

**IMPORTANT NOTICE:** You must bring all documents used in your application to your appointment. They must be originals and certified true documents. This includes valid photo-ID. Failure to bring your documents will result in a **fee** for an **unprepared** appointment. Fees are outlined on our webiste.

| You | can now proceed with the next step in the application process:                                                                                                    |
|-----|----------------------------------------------------------------------------------------------------|
|     | Follow the pass office's instructions on where to get your fingerprints taken.                                                                                                    |
|     | <ul> <li>Bring all supporting documents with you to the pass office. You must bring all the documents<br/>that you uploaded to your application and they must be originals or certified true copies.</li> </ul> |
|     | <ul> <li>You must also bring a valid photo-ID, or a document issued by the Government of Canada or<br/>by a province or by a municipality in Canada.</li> </ul>                                                 |

If you have any questions about your application, please contact Transport Canada Security Screening Program at 613-990-5532 or e-mail <u>TC.SecurityScreeningPrograms- Programmes filtragesecurite.TC</u> @tc.gc.ca